## Sharing a Google Form

## Sharing a form for collaboration (others can edit)

- Click on the three vertical dots (more settings) to the right of the purple Send button
- Select "Add collaborators"
- The Add editors window will open; type in the complete gpapps email address of the person you want to share the form with
- Click the blue Done button

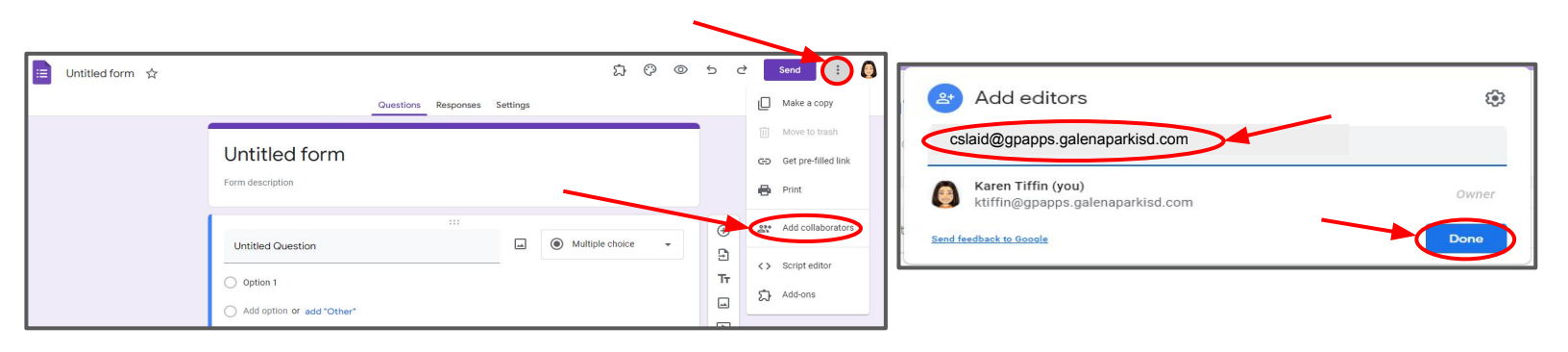

## Sharing a form for others to COPY (others can edit the copy)

- Click on the three vertical dots (more settings) to the right of the purple Send button
- Select "Make a copy" (I would not recommend letting others edit your original copy)
- In the Copy document window, you can rename the document, then click the blue "Make a copy" button

| 😑 Survey 🖿 | ] ☆               |           |           | ದ       | 0 | 0          | 5          | ¢     | Se | end 🔋 🔕             |                                 |   |
|------------|-------------------|-----------|-----------|---------|---|------------|------------|-------|----|---------------------|---------------------------------|---|
|            |                   | Questions | Responses | Setting | s |            |            | -     |    | Make a copy         | Copy document                   |   |
| -          |                   |           |           |         |   |            |            | -     | Ū  | Move to trash       | Name                            |   |
| Si         | urvey             |           |           |         |   |            |            |       | Ð  | Get pre-filled link | Copy of Survey                  |   |
| For        | m description     |           |           |         |   |            |            |       | •  | Print               | Folder My Drive                 |   |
|            |                   |           |           |         |   |            |            |       | ŝ  | Add collaborators   | ☐ Share it with the same people | _ |
| ι          | Intitled Question |           |           |         | ] | <b>О</b> М | lultiple c | hoice |    |                     | Cancel Make a copy              |   |
|            | Option 1          |           |           | -       |   |            |            |       | <> | Script editor       |                                 |   |
| U          | option            |           |           |         |   |            |            |       | ದ  | Add-ons             | -                               |   |

continued

- From the copied survey, click on the three vertical dots (more settings) to the right of the purple Send button
- Select "Add collaborators"
- On the Add editors window, click the blue "Change" link under Get link

| E Cor | by of Survey 🗋 な                   |                     | ឯ 0      | ≥ ⊚ | 5 č            | s       | end 🔋 🗿                  | Add editors                                            |             | ÷            |
|-------|------------------------------------|---------------------|----------|-----|----------------|---------|--------------------------|--------------------------------------------------------|-------------|--------------|
|       |                                    | Questions Responses | Settings |     |                |         | Make a copy              | Add people and groups                                  |             |              |
|       | Copy of Survey                     |                     |          |     |                | Ш<br>сэ | Get pre-filled link      | Karen Tiffin (you)<br>ktiffin@gpapps.galenaparkisd.com |             | Owner        |
|       | Form description                   |                     |          |     |                | •       | Print                    | Send feedback to Google                                |             | Done         |
|       | Untitled Question                  |                     | -        | M   | ultiple choice | 27      | Add collaborators        |                                                        | 1           | III Required |
|       | Option 1 Add option or add "Other" |                     | _        |     |                | ់<br>ឯ  | Script editor<br>Add-ons | Change Get link                                        | n this link | Copy link    |

Click 1) the triangle next to "Restricted", 2) select "Anyone with the link", 3) then click the blue "Copy link" link, and finally, 4) click the blue "Done" button

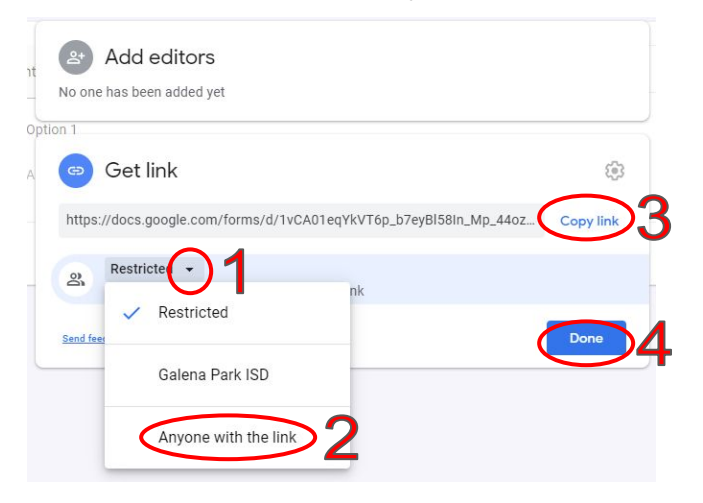

- Paste the copied link to a document or email (however you would like to share the link)
- Find the word "edit" near the end of the link and replace it and any other part of the following with the word "copy" --- that will be the link you will share which will force the recipient to make a copy (see example below)

| https://docs.google.com/forms/d/1vCA01eqYkVT6p | _b7eyBl58In_ | _Mp_ | 44ozhBl |
|------------------------------------------------|--------------|------|---------|
| S3AHhUWI/edit?usp=sharing                      |              |      |         |

https://docs.google.com/forms/d/1vCA01eqYkVT6p\_b7eyBl58In\_Mp\_44ozhBl S3AHhUWI/copy

## Sharing the "Live form" with others

The Live form is the version of the form where recipients respond to the survey.

- Click the purple Send button
- From the "Send form" window, select the link button
- You may shorten the link by clicking the checkbox next to "Shorten URL"
- Click the "Copy" button
- Paste that link into a document, email, website, or Classroom for participants to get to the form

| Send form                                                       | ×          |
|-----------------------------------------------------------------|------------|
| Automatically collect respondent's Galena Park ISD email        |            |
| Send via 🗹 🔄 <>                                                 | fy         |
| Link                                                            |            |
| https://doce.google.com/forms/d/e/1FAIpQLScT_iL5Uu9TkhUFbCU7jly | EKpp3xZ3DM |
| Cancel                                                          | Сору       |